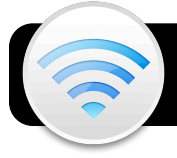

## Zimbra & Wi-Fi for iPod, iPhone, iPad

**Important:** This configuration is only for devices used by individual staff members. You will need to create a passcode while following the steps. It is critical remember your passcode. If it is entered incorrectly too many times, the device will be completely erased.

- 1. Tap the Settings icon, then Wi-Fi.
- 2. If Wi-Fi is OFF, toggle the switch to turn it ON.
- 3. Tap the name of the 4jwireless network to connect.
- **4.** You will be taken to the Shibboleth login page. Enter your username and password and tap the **Go** button.

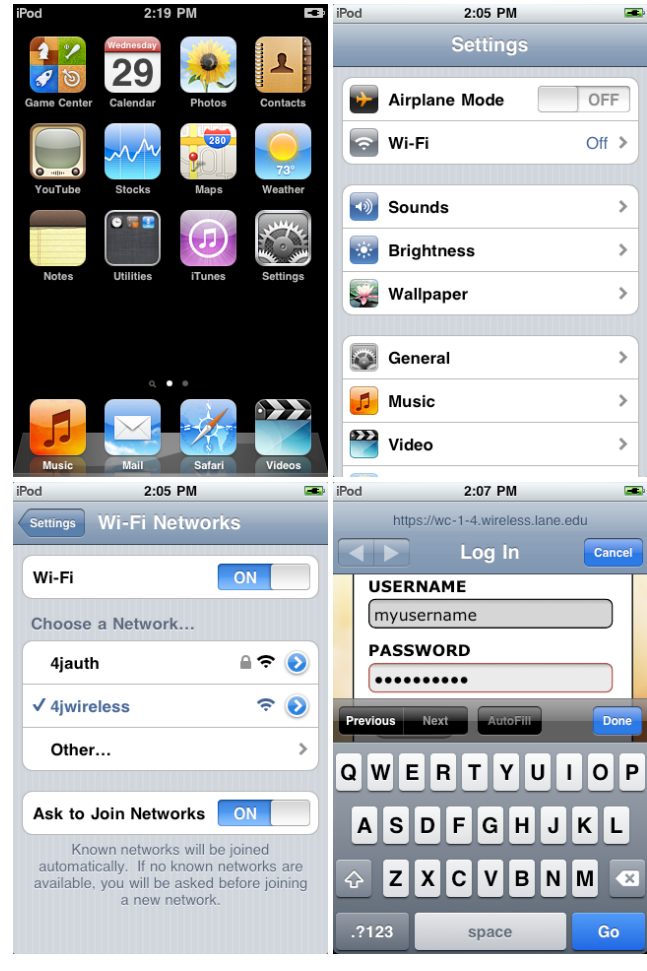

- 5. Push the button just below the iPod's screen to exit.
- 6. Tap the Safari icon. If a list of Bookmarks or History appears, just click the Done button to dismiss it.

- 7. In the address field, type 4j.lane.edu/cis/zimbra/mobile and tap the **Go** button.
- 8. Tap the link titled iPhone/iPod Touch Configuration.
- 9. On the following screen click the Install button.
- 10.Click Install Now when prompted.
- 11.Enter your username when prompted and tap Next.
- 12. Enter your password when prompted and tap Next.
- 13.Enter your entire email address and tap Next.
- 14. Enter your email address again and tap Next.
- 15.Enter your password again and tap Next.
- **16.**Make up a **passcode** to protect your information and tap **Next**.
- 17.Repeat the passcode to verify it and tap Next.
- 18.In the Profile Installed screen, tap Done.
- 19. Push the button below the iPod's screen to exit.
- 20. Tap the Settings icon, then Wi-Fi.
- 21. Tap the blue arrow next to the 4jwireless network.
- 22. Tap the Forget this Network button.
- 23. Tap 4jauth to join this network instead.
- **24.**Push the button just below the iPod's screen to exit. Your device will now automatically log into wireless and the Internet in any building where the **4jauth** network is available.
- **25.**Open the **Mail** app and verify that you are able to access your 4J email account.

| iPod 🤝     | 3:44 PM                 | <b></b> |
|------------|-------------------------|---------|
|            | Mailboxes               |         |
| 💻 Inbox    |                         | >       |
| Sent       |                         | >       |
| 🗑 Trash    |                         | >       |
| 📁 ATA & FS |                         | >       |
| Chats      |                         | >       |
|            |                         |         |
| C          | Updated 9/29/10 3:44 PM | Z       |